# Netzwerkübersicht

Die untenstehende Abb.1 zeigt eine einfache Anordnung von zwei Hostrechnern in zwei verschiedenen Netzen und einem Router.

Der Router wird mit Linux betrieben. Sie können davon ausgehen, dass *R1* schon so konfiguriert ist, dass er Pakete weiterleitet.

D.h. die entsprechende Kernel-Konfigurations-Datei ist auf 1 gesetzt, das Kommando

cat /proc/sys/net/ipv4/ip\_forward

liefert also als Ergebnis 1.

Vom linken Host (*Boris*) aus soll es möglich sein, auf Webseiten zuzugreifen, die auf dem rechten Host (*Serverhost*) liegen. Entsprechend muss das Paketfilter auf dem Router konfiguriert werden. Das soll unabhängig von der Adresse von *Boris* sein.

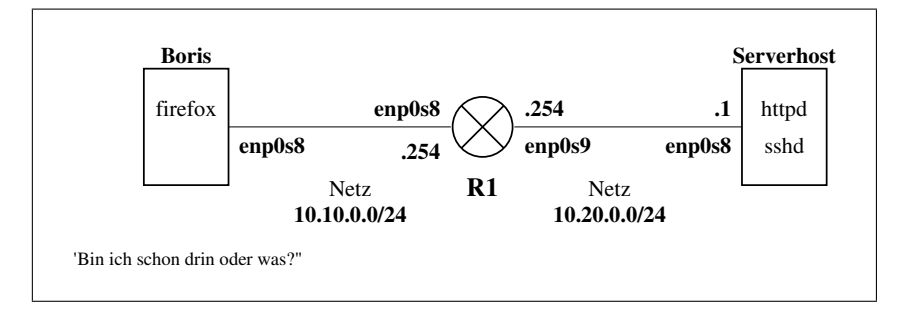

Abbildung 1: Netzwerktopologie

## **Routing mit virtuellen Maschinen**

Auf folgender Webseite

https://www.brianlinkletter.com/how-to-use-virtualbox-to-emulate-a-network/

ist ausführlich beschrieben, wie man mit mehreren virtuellen Maschinen ein Netzwerk mit Routern nachbilden kann.

Falls Sie die untenstehenden Aufgaben praktisch testen wollen, können Sie folgendes machen:

1. Stellen Sie zuerst sicher, dass im BIOS des Hostrechners die Virtualisierungsfunktionen aktiviert sind:

```
Intel-CPU VT-x
AMD-CPU AMD-V
```

2. Laden Sie sich folgende Datei auf Ihren Rechner:

http://dt.wara.de/sol/netzwerkTechnik/diverseAufgaben/muster.ova

- muster.ova ist das Abbild einer virtuellen Linux-Maschine im Open Virtualization Format. Sie können diese Datei in VirtualBox, VM-Ware, KVM und wahrscheinlich auch VirtualPC importieren.
- 4. das Root-Passwort der Mustermaschine ist mad.
- 5. erzeugen Sie durch Klonen zwei weitere VMs
- 6. stöpseln Sie die 3 Maschinen gemäss Abb. 1 zu einem Mini-Netzwerk zusammen. Wie das mit *VirtualBox* geht, ist auf Brian Linkletters Webseite (s.o.) beschrieben. Leider auf Englisch, aber so ausführlich, dass es bei mir auf Anhieb geklappt hat.
- 7. die Mustermaschine benötigt zwei Netzwerkschnittstellen. Unter VirtualBox müssten diese schon vorhanden sein.
- 8. eine der beiden Schnittstellen erhält von VirtualBox per DHCP eine Adresse. Diese Schnittstelle kann so konfiguriert bleiben, wie sie ist. Wenn man möchte, kann man sie als übergeordnetes Management-LAN benutzen. Brian beschreibt das unter "*Create management network*". Das ist sehr bequem, aber optional. Wenn man das Management-LAN nicht einrichtet, muss man die einzelnen Maschinen von VirtualBox aus anklicken.
- 9. die jeweils zweiten Schnittstellen können gemäss Abb. 1 über die Datei

/etc/network/interfaces konfiguriert werden.

- 10. nun kann alles mit ping getestet werden
- 11. auf R1 kann die Firwall eingerichtet und getestet werden. Es ist ratsam, sich dort auch ein Skript allesEin.sh zu erstellen, falls man sich mit der Firwall aussperrt.

### Aufgaben

- 1. Wie müssen die Routingtabellen auf den drei Hosts aussehen, damit Pakete von *Boris* zu *Serverhost* und zurück weitergeleitet werden?
- 2. Öffnen Sie die neue Datei fw.sh mit einem Editor Ihrer Wahl.
- 3. Stellen Sie mit einem Eintrag in fw.sh sicher, dass das Routing auf R1 aktiviert ist.
- 4. Sorgen Sie als erstes dafür, dass Pakete generell blockiert werden.
- 5. Erstellen Sie eine neue, eigene Kette MYACCEPT
- 6. Fügen Sie MYACCEPT Regeln hinzu, die Einträge in der Log-Datei mit dem vorangestellten String "Verbindungsaufbau: "erzeugt und anschliessend das Pakete akzeptiert.

- 7. Pakete, die von R1 stammen und zum Serverhost gehen sollen erlaubt werden.
- 8. Pakete, die von *Serverhost* stammen und zu *R1* gehen sollen erlaubt werden.
- 9. Pakete bestehender Verbindungen sollen geroutet werden
- 10. Pakete, die eine Verbindung zu Port 80 und 22 auf *Serverhost* öffnen, sollen *weitergeleitet* werden. Greift diese Regel, soll ein Log-Eintrag erstellt werden.

# Lösungen

| Hostname   | Zielnetz     | Interface | Gateway     |
|------------|--------------|-----------|-------------|
| Boris      | 10.10.0.0/24 | enp0S8    | *           |
|            | 10.20.0.0/24 | enp0s8    | 10.10.0.254 |
| R1         | 10.10.0/24   | enp0s8    | *           |
|            | 10.20.0.0/24 | enp0s9    | *           |
| Serverhost | 10.20.0.0/24 | enp0s8    | *           |
|            | 10.10.0/24   | enp0s8    | 10.20.0.254 |

1. Wie müssen die Routingtabellen auf den drei Hosts aussehen, damit Pakete von *Boris* zu *Serverhost* und zurück weitergeleitet werden?

- 2. Öffnen Sie die neue Datei fw.sh mit einem Editor Ihrer Wahl.
- 3. Stellen Sie mit einem Eintrag in fw.sh sicher, dass das Routing auf R1 aktiviert ist.

```
echo "routing einschalten"
#1. moeglichkeit
echo 1 > /proc/sys/net/ipv4/ip_forward
#version von torsten
sysctl -w net.ipv4.ip-forward=1
```

4. Sorgen Sie als erstes dafür, dass Pakete generell blockiert werden.

```
echo "Setze alle Sprungziele der Ketten INPUT, OUTPUT, FORWARD auf DROP"
iptables -P INPUT DROP
iptables -P OUTPUT DROP
iptables -P FORWARD DROP
```

5. Erstellen Sie eine neue, eigene Kette MYACCEPT

iptables -N MYACCEPT

6. Fügen Sie MYACCEPT Regeln hinzu, die Einträge in der Log-Datei mit dem vorangestellten String "Verbindungsaufbau: "erzeugt und anschliessend das Pakete akzeptiert.

```
iptables -A MYACCEPT -j LOG --log-prefix "Verbindungsaufbau: "
iptables -A MYACCEPT -j ACCEPT
```

7. Pakete, die von R1 stammen und zum Serverhost gehen sollen erlaubt werden.

```
#alles von R1 zu Serverhost erlauben
iptables -A OUTPUT -d 10.20.0.1 -j ACCEPT
```

8. Pakete, die von Serverhost stammen und zu R1 gehen sollen erlaubt werden.

```
#alles von Serverhost zu R1 erlauben
iptables -A INPUT -s 10.20.0.1 -j ACCEPT
```

#### 9. Pakete bestehender Verbindungen sollen geroutet werden

```
echo "stateful inspection"
iptables -A FORWARD -m conntrack --ctstate ESTABLISHED,RELATED -j ACCEPT
```

10. Pakete, die eine Verbindung zu Port 80 und 22 auf *Serverhost* öffnen, sollen *weitergeleitet* werden. Greift diese Regel, soll ein Log-Eintrag erstellt werden.

```
#verbindungsaufbau zum webserver erlauben und mitschreiben
iptables -A FORWARD -p tcp --dport 80 -d 10.20.0.1 -m conntrack \
--ctstate NEW -j MYACCEPT
#verbindungsaufbau zum ssh-server erlauben und mitschreiben
iptables -A FORWARD -p tcp --dport 22 -d 10.20.0.1 -m conntrack \
--ctstate NEW -j MYACCEPT
```